# 連絡網に兄弟を追加する場合の登録手順

お使い頂いている連絡網では、1つのメールアドレスで最大6人分のお子様を登録できます。 すでに連絡網に登録済で、入学等でお子様を追加登録する場合は、こちらの手順でご登録ください。

#### **«進備»**

◆児童(生徒)の追加登録には、マイページへのログインが必要です。 マイページのURLがわからない場合は、別紙「利用者登録の手順」に記載されているORコードを読み取り、 空メールを送信してください。登録しているアドレスにマイページのURLが届きます。

### Step 1 : ログイン

マイページへログインします。

パスワードを入力して[ログイン]ボタンを押してください。

#### <ログインページ>

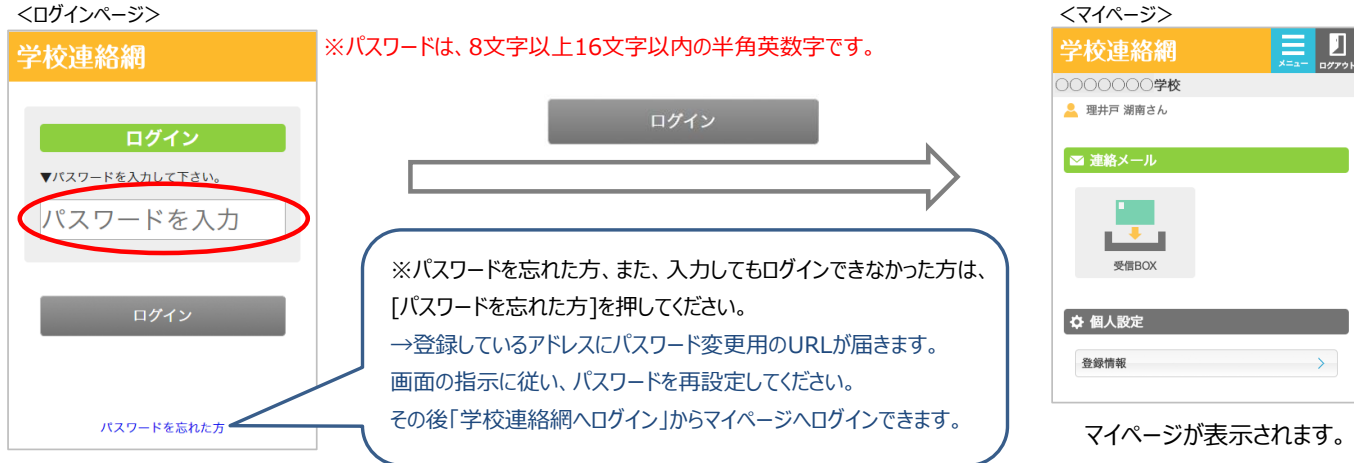

## Step 2:児童(生徒)の追加

①マイページから、[登録情報]ボタンを押します。

②「児童を追加〕ボタンを押します。※中学校以上の場合は「生徒の追加〕ボタンです。

③追加するお子様の名前、クラス、出席番号を入力後、「確認」ボタンを押してください。

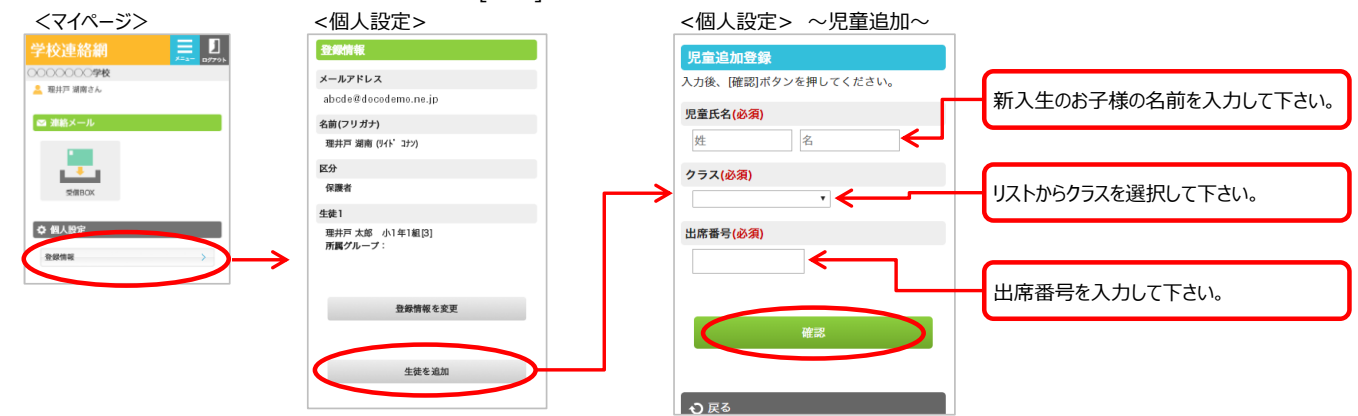

④入力内容に誤りがないことを確認後、「はい]ボタンを押してください。

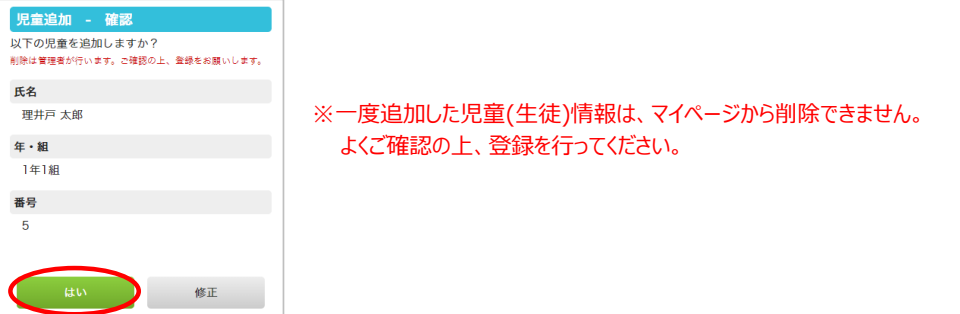

⑤お子様の追加登録作業は以上で終了です!お疲れ様でした。

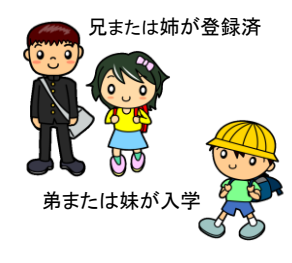

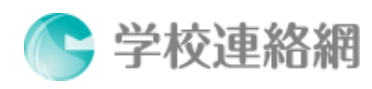